## **Downloading Zoom**

Go to website www.zoom.us

At the homepage top right click on Resources and then download Zoom Client

| REQUEST A DEMO +44 (20) 7039 8961 OR 080       | 0 368 7314 RESOURCES 😽 SUPPORT |
|------------------------------------------------|--------------------------------|
| JOIN A MEETING HOST A MEETING +                | S Download Zoom Client         |
|                                                | Video Tutorials                |
|                                                | Live Training                  |
|                                                | Webinars and Events            |
|                                                | Zoom Blog                      |
|                                                | FAQ                            |
| Figure 1. Magic Quadrant for Meeting Solutions | LEADERS                        |

Then from the choices select Zoom Client for Meetings

## Zoom Client for Meetings

The web browser client will download automatically when you start or join your first Zoom meeting, and is also available for manual download here.

Download

Version 4.6.7 (18176.0301)

Follow the instructions for downloading, allowing the app permission to access your microphone and camera.

You will be given signing in details from Interpreting Matters